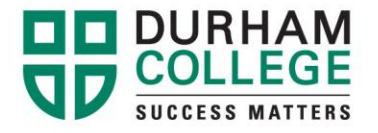

## How To Print Your Timetable From MyCampus

1. Go to http://www.durhamcollege.ca/mycampus/ and log in.

| 2. Select "Self Service Options" located at the top |                                |
|-----------------------------------------------------|--------------------------------|
| right corner of the webpage.                        | Registration                   |
| 3. Select "Student Information – Durham College".   |                                |
| -                                                   | Select Term                    |
| 4. Select "Registration".                           | Student Schedule by Day & Time |
| 5. Select "Student Schedule by Day &Time".          | Student Detail Schedule        |
|                                                     | Check Your Registration Status |
|                                                     | Registration Fee Assessment    |

6. Enter the date of the second week of classes to ensure you are viewing your full timetable then select "**Submit**".

| ~                                                                                                    | Student Schedule by Day and Time:                                                                                                    | Dec 18, 2013 10:12 am     |  |
|----------------------------------------------------------------------------------------------------|----------------------------------------------------------------------------------------------------|---------------------------|--|
|                                                                                                    | John Smith (100xxxxxx)                                                                                                    | Click to Print Schedule   |  |
|                                                                                                    | Please note that by default the first week of the semester is shown. In order to view your entire schedule you will need to type in the date for the 21 the fall and the 2nd Monday in January for the winter in the Go to box. Then click Submit.                                                                                                    | nd Monday in September in |  |
|                                                                                                    | Schedules are subject to change without notice. While we make every effort to ensure that schedules are set prior to registration, there are times whe<br>Please remember to re-print your schedule prior to starting classes.                                                                                                    | en changes are necessary. |  |
| Following is your schedule by day and time. Classes which are still not scheduled or that fall within a different date range than the normal term are listed at the bottom of the page. |                                                                                                    |                           |  |
|                                                                                                    |                                                                                                    |                           |  |
| P                                                                                                    | Go to (MM/DD/YYY                                                                                                    | Y): Submit                |  |
|                                                                                                    | No courses with assigned times this week.                                                                                                    |                           |  |
|                                                                                                    | to courses that using the units the free the free the fre |                           |  |

7. Select "Click Here to Print Schedule" to print your timetable.